附件 3:

## 转专业申请系统操作指引

一、登陆教务系统(新):

教务系统网址: https://jwxt.scnu.edu.cn/。

二、进入"报名申请"—"学生转专业申请",填写转专业 申请:

(一)点击右上角"申报",选择申请转入的学院、专业,查阅转专业条件等,最后选择确认,根据提示逐项填报,确认无误后点击右上角"提交"按钮提交转专业申请。

## 注意事项:

(1)"申请理由"字数限制为100字,如果理由较长可以简述,然后将完整版作为申请表附件另外提交转入学院。

(2)系统里"附件"不需要上传,请另行制作电子文档发送至转入学院指定电子邮箱。

(3)转入年级可以通过"平级"、"降级"来选择。

(4) 生效学年学期不需要修改。

(二)确认无误后打印申请表,签名确认,上交转入学院。在"操作"栏选择打印,直接打印或者输出下载申请表

格后打印。(建议打印的同时输出保存一份电子版)

| 提交 待审核 流程跟踪 打印 | 出 • |
|----------------|-----|

(三)填完申报信息之后,<u>务必点击""提交"</u>才完成 转专业申请报名。

(四)如果申请提交之后要修改或撤消申请的,先点"撤消申请",然后选择申报记录进行"修改"或"取消申报"。

## 三、"联系方式"修改方法

转专业申请表中的"联系电话"是直接读取教务系统 个人信息的"手机号码"项,如该项信息有误,具体修改方 法如下:

(1)选择"信息维护一学生个人信息维护"。

| 报名申请▼ | 信息维护▼  | 选课▼ | ſ |
|-------|--------|-----|---|
| 我的应用  | 学生个人信息 | 维护  | < |

(2) 选择右上"申请"项。

| ╋ 増加 | ⊘ 申请 | ■ 撤销申请 |
|------|------|--------|
|      |      |        |
|      |      |        |
|      | 操作   | 0      |

(3)选择"联系方式"项,直接在相应栏目修改并提 交申请即可。

| 附件:  |                                 |                                    | 一 选择文件                                        | #       |                                                                               |                                                                                           |                                                                                                    |
|------|---------------------------------|------------------------------------|-----------------------------------------------|---------|-------------------------------------------------------------------------------|-------------------------------------------------------------------------------------------|----------------------------------------------------------------------------------------------------|
| 学籍信息 | 其他信息                            | 联系方式                               | 家庭成员                                          | 学习简历 学年 | 臺定                                                                            |                                                                                           |                                                                                                    |
| 号:   |                                 |                                    |                                               | 电子邮箱:   |                                                                               | 手机号码:                                                                                     |                                                                                                    |
| 看:   |                                 |                                    |                                               | 家庭地址:   |                                                                               | 通讯地址:                                                                                     |                                                                                                    |
| 周:   |                                 |                                    |                                               | 家庭电话:   |                                                                               | 邮政编码:                                                                                     |                                                                                                    |
|      | 附件: [<br>学籍信息<br>号:<br>5:<br>号: | 附件:<br>学籍信息 其他信息<br>号:<br>5:<br>9: | 附件:<br>学籍信息 其他信息 联系方式<br>号:<br>5:<br>5:<br>5: | 附件:     | 附件:     一 选择文件       学籍信息     其他信息     联系方式     家庭成员     学习简历     学年       号: | 附件:     ご 送降文件       学籍信息     其他信息     联系方式     家庭成员     学习简历     学年鉴定       号:     电子邮箱: | 附件:     2* 选择文件       学籍信息 其他信息 联系方式 家庭成员 学习简历 学年鉴定       号:     电子邮稿:       香:     家庭地址:       雪:     家庭电话: |

| 保存草稿 | 提交申请 | 关闭 |
|------|------|----|
|------|------|----|